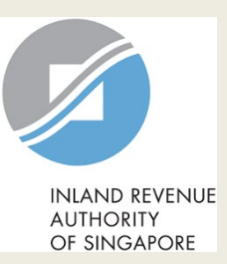

## **User Guide for Company**

# View Corporate Tax Filing Status

#### **User Guide (Company): View Corporate Tax Filing Status**

|                          | myTax Mail 🔹 들 Notices 🔹 📿 Account 🔹 🕞                                                                                                    | Logout | Step | Action/ Note                                                                                                    |
|--------------------------|----------------------------------------------------------------------------------------------------|--------|------|----------------------------------------------------------------------------------------------------|
|                          |                                                                                                    |        |      | Main Menu                                                                                                    |
| C) Overview              | Corporate Tax  GST  More  Company Dashboard Apply for Certificate of Residence Apply for Waiver to Submit Income Tax Return-Dormant Company                                                                                          |        | 1    | Upon login to myTax Portal, select<br>the digital service from the menu:<br>Corporate Tax ><br><b>View Corporate Tax Filing Status</b> . |
| Last login on Friday, 16 | File ECI<br>File Income Tax Return<br>Object/ Revise Assessment                                                                                                    |        |      | <u>Note:</u><br>For steps on logging in to myTax<br>Portal, you may refer to our                                                         |
| myTax Portal is a        | View Corporate Tax Filing Status         View Donations         View and Settle Late/ Non-Filing of Income Tax Forms, Accounts and Documents         R&D - Base Year & Base Expenditure Declaration         View R&D Account Details | your   |      | <u>Guide on How to Log In to myTax</u><br><u>Portal</u> .                                                                                |

### User Guide (Company): View Corporate Tax Filing Status

|                                                                           |                                   | 🔊 myTax Mail 🔻                                 | Notices 🔻        | Account 🔹           | []→ Logout  | Step | Action/ Note                                                                                                    |
|---------------------------------------------------------------------------|-----------------------------------|------------------------------------------------|------------------|---------------------|-------------|------|----------------------------------------------------------------------------------------------------|
| Coverview Corporate<br>Records for advance year                           | orporate Tax •<br>e Tax Filing St | GST ▼ Emplo<br>atus<br>3 years are available f | yers • Pro       | operty • S4         | 5 ▼ More ▼  | 1    | The filing status of the following will be<br>displayed:<br>• Estimated Chargeable Income (ECI)<br>• Form C or Form C-S<br>• Additional Information<br>• Financial Statements<br>• Tax Computation<br>• Group Relief Form A<br>• Group Relief Form B |
| Please allow <u>3 working d</u> Year of Assessment 1 - 18 of 18 Record(s) | <b>All</b> Latest 2016            | 2015 2014                                      | 7 working days f | or paper-filed retu | <u>ms</u> . | 2    | Click on the corresponding filter (e.g.<br><b>2016</b> ) to view records from the<br>specific Year of Assessment (YA) or<br>click on 'All' to view records for all YAs.                                                                              |
| Form                                                                      | Year of Assessment                | Status<br>PROCESSED                            | Date Due         | Date Received       | Actions     | 3    | Click on the corresponding action button (e.g. <b>E-FILE</b> ) to perform                                                                                                    |
| ECI                                                                       | 2016                              | UNDER REVIEW                                   |                  | 26 Nov 2015         |             |      | transaction for the specific form.                                                                                                    |
| Form C                                                                    | 2016                              | READY TO FILE                                  | 30 Nov 2016      |                     | E-FILE      |      |                                                                                                    |
| Additional Information                                                    | 2016                              | READY TO FILE                                  | 30 Nov 2016      | 14 Dec 2015         |             |      |                                                                                                    |
| Financial Statements                                                      | 2016                              | RECEIVED                                       |                  | 28 Jan 2016         |             |      |                                                                                                    |
| Tax Computation                                                           | 2016                              | RECEIVED                                       |                  | 28 Jan 2016         |             |      |                                                                                                    |
| Group Relief Form A                                                       | 2016                              | RECEIVED                                       |                  | 14 Dec 2015         |             |      |                                                                                                    |

#### **User Guide (Company): View Corporate Tax Filing Status**

|                                                       |                          | MyTax Mail 🔻          | Notices 🔻          | Account 🔹            | D→Logout    | Step | Action/ Note                                               |
|-------------------------------------------------------|--------------------------|-----------------------|--------------------|----------------------|-------------|------|------------------------------------------------------------|
| 습 Overview C                                          | Corporate Tax 🔹          | GST ▼ Emplo           | iyers ▼ Pri        | operty v S4          | 5 ▼ More ▼  | 1    | Select <b>Overview</b> from the menut return to home page. |
|                                                       |                          |                       |                    |                      |             |      | ·                                                          |
| view Corporate                                        | e Tax Filing St          | atus                  |                    |                      | 🖶 PRINT     |      |                                                            |
| Records for advance year                              | r, current year and past | 3 years are available | for viewing.       | <b>C</b> 1 1 1       |             |      |                                                            |
| Please allow <u>3 working d</u><br>Year of Assessment | All Latest 2016          | 2015 2014             | l 7 working days f | or paper-filed retui | <u>ns</u> . |      |                                                            |
| 1 - 18 of 18 Record(s)                                |                          |                       |                    |                      |             |      |                                                            |
| Form                                                  | Year of Assessment       | Status                | Date Due           | Date Received        | Actions     |      |                                                            |
| ECI                                                   | 2017                     | PROCESSED             |                    | 15 Jul 2016          |             |      |                                                            |
| ECI                                                   | 2016                     | UNDER REVIEW          |                    | 26 Nov 2015          |             |      |                                                            |
| Form C                                                | 2016                     | READY TO FILE         | 30 Nov 2016        |                      | E-FILE      |      |                                                            |
| Additional Information                                | 2016                     | READY TO FILE         | 30 Nov 2016        | 14 Dec 2015          |             |      |                                                            |
| Financial Statements                                  | 2016                     | RECEIVED              |                    | 28 Jan 2016          |             |      |                                                            |
| Tax Computation                                       | 2016                     | RECEIVED              |                    | 28 Jan 2016          |             |      |                                                            |
| Group Relief Form A                                   | 2016                     | RECEIVED              |                    | 14 Dec 2015          |             |      |                                                            |

**Contact Information** 

For enquiries on this user guide, please call 1800 356 8622 or email at myTax Mail.

Published by Inland Revenue Authority of Singapore

Published on 16 Jun 2023

The information provided is intended for better general understanding and is not intended to comprehensively address all possible issues that may arise. The contents are correct as at 16/06/2023 and are provided on an "as is" basis without warranties of any kind. IRAS shall not be liable for any damages, expenses, costs or loss of any kind however caused as a result of, or in connection with your use of this user guide.

While every effort has been made to ensure that the above information is consistent with existing policies and practice, should there be any changes, IRAS reserves the right to vary its position accordingly.

© Inland Revenue Authority of Singapore